## Remove Students (Pickups) from a Group PIN

Last Modified on 01/10/2019 9:09 am EST

- 1. Point to Clock and select Manage Group PINs.
- 2. Click **Manage Pickups** next to the Group PIN you would like to remove a Student from.
- 3. Uncheck the **Authorized**? box beside the Student's name you want to remove.
- 4. Save.